# Cheatography

#### 1. Start Arduino IDE

Start your Arduino IDE, then click on the Preferences.

#### Preferences.

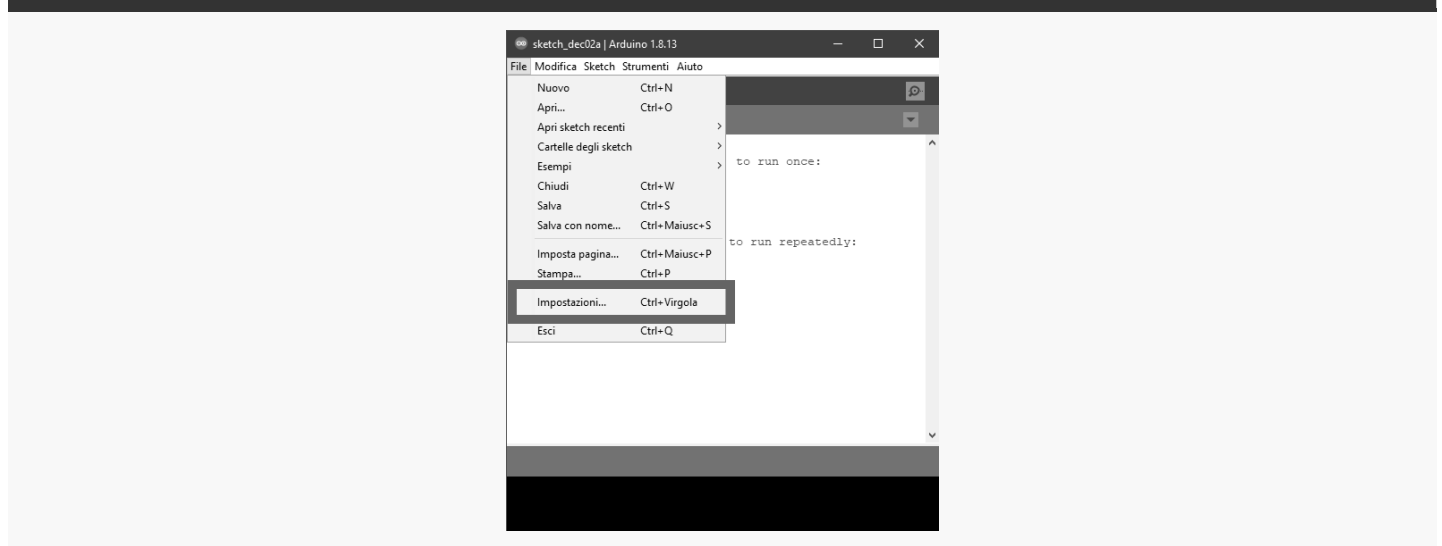

### 2. Add the URL

Add the URL below into the Additional Board Manager URL text box.

https://sandeepmistry.github.io/arduino-nRF5/package\_nRF5\_boards\_index.json

| Additional Board Manager URL |                                                                                                    |
|------------------------------|----------------------------------------------------------------------------------------------------|
|                              | Aparlaterina.     X       Parlameters. Jage     System Ender X       Charles Stands     System Ender X     (Andre S Andre)       Dava and Ender Stands     System Ender X     (Andre S Andre)       Dava and Ender Stands     System Ender X     (Andre S Andre)       Dava and Ender Stands     System Ender X     (Andre S Andre)       Dava and Ender Stands     System Ender X     (Andre S Andre)       Dava and Ender Stands     System Ender X     (Andre S Andre)       Dava and Ender Stands     Stands Andre)     (Andre S Andre)       Dava and Ender Stands     Stands Andre)     (Andre S Andre)       Dava and Ender Stands     Stands Andre)     (Andre S Andre)       Dava and Ender Stands     Stands Andre)     (Andre S Andre)       Dava and Ender Stands     Stands Andre)     (Andre S Andre)       Dava and Ender Stands     Stands Andre)     (Andre S Andre)       Dava and Ender Stands     Stands Andre)     (Conder Stands Andre)       Davaands Andre Stands Andre)     (Conder Stands Andre)     (Conder Stands Andre) |
| 3. Open Tools                |                                                                                                    |

Open Tools>Board>Boards Manager from the menu bar, search for nRF5 and install "Nordic Semiconductor nRF5 Boards" by Sandeep Mistry

#### 4. Select Micro:bit

Select Micro:bit Select BBC micro:bit from the Boards menu. Set SoftDevice to S110. And set the Port to the Micro:bit COM port.

### 5. Upload the code

Upload the code to your Micro:bit. Don't worry about the red warnings below. Open the Serial Monitor and push the button of your Micro:bit. Enjoy!

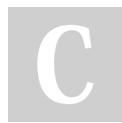

By **Plugga Studios** (Plugga) cheatography.com/plugga/

Published 2nd December, 2020. Last updated 2nd December, 2020. Page 1 of 3. Sponsored by **Readable.com** Measure your website readability! https://readable.com

# Cheatography

### Code </>

/ \*

```
Plugga Studios Tutorial for Micro:bit
Follow on Instagram for more!
*/
const int COL1 = 3; // Column #1 control
const int LED = 26; // 'row 1' led
const int BUTTON_A = 5; // The number of the pushbutton pin
const int BUTTON_B = 11; // The number of the pushbutton pin
long previousMillis = 0;
long currentMillis = 0;
int interval = 500;
boolean ledState = false;
boolean buttonAPressed = false;
boolean buttonBPressed = false;
void setup()
{
  Serial.begin(9600);
 Serial.println("microbit is ready!");
 pinMode(BUTTON_A, INPUT);
 pinMode(BUTTON_B, INPUT);
 // Because the LEDs are multiplexed,
  // we must ground the opposite side of the LED
 pinMode(COL1, OUTPUT);
 digitalWrite(COL1, LOW);
  pinMode(LED, OUTPUT);
}
void loop()
{
 currentMillis = millis();
  if (currentMillis - previousMillis > interval) {
   previousMillis = currentMillis;
   ledState = !ledState;
    digitalWrite(LED, ledState);
  }
  if (digitalRead(BUTTON_A) == LOW &&
     buttonAPressed == false) {
   buttonAPressed = true;
    Serial.println("Button A is pressed.");
  }
  else if (digitalRead(BUTTON_A) == HIGH &&
```

By **Plugga Studios** (Plugga) cheatography.com/plugga/ Published 2nd December, 2020. Last updated 2nd December, 2020. Page 2 of 3. Sponsored by **Readable.com** Measure your website readability! https://readable.com

## Cheatography

## Code </> (cont)

```
buttonAPressed == true) {
  buttonAPressed = false;
}
if (digitalRead(BUTTON_B) == LOW &&
  buttonBPressed == false) {
  buttonBPressed = true;
  Serial.println("Button B is pressed.");
}
else if (digitalRead(BUTTON_B) == HIGH &&
  buttonBPressed == true) {
  buttonBPressed = false;
}
```

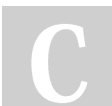

By **Plugga Studios** (Plugga) cheatography.com/plugga/

Published 2nd December, 2020. Last updated 2nd December, 2020. Page 3 of 3. Sponsored by **Readable.com** Measure your website readability! https://readable.com